## PROCESO DE OPERACIÓN DE LOS MÓDULOS DE CAPTURA DE EVALUACIONES BASADOS EN COMPETENCIAS

Para ingresar al sistema se necesita acceder al navegador Web Internet Explorer (versiones 6.0 y 7.0, Para los navegadores con versión 8.0 al 9.0 ejecutar la vista de compatibilidad,

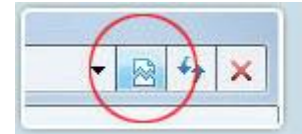

Para óptimo funcionamiento del sistema SAIIUT además deben tener instalado, Adobe Reader versiones 6.0 al 9.0).

Si nos encontramos fuera de la institución podremos ingresar al sistema SAIIUT directamente tecleando alguna de las siguientes direcciones electrónicas:

http://saiiut.utpuebla.edu.mx

http://escolar.utpuebla.edu.mx

Si es dentro de la institución, para trabajar en forma más dinámica y directa con el sistema SAIIUT, es recomendable introducir la siguiente dirección **IP** :

## http://192.168.3.123

Con lo que aparecerá la siguiente pantalla como aparece en el sistema (Figura 1)

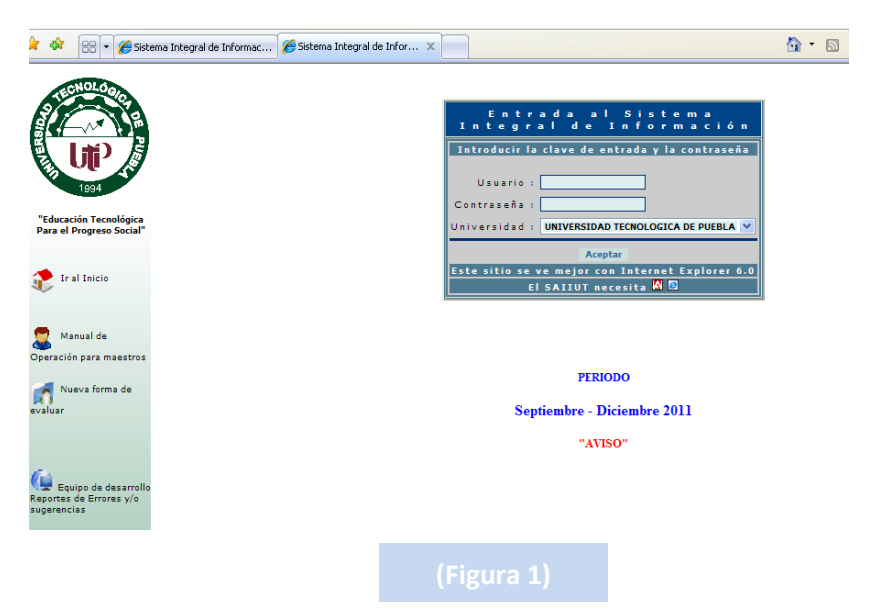

Ingrese al sistema SAIIUT en el área de **ACADEMIA** para capturar la primera evaluación, en la siguiente la opción (Figura 2)

> 1.- Evaluaciones Competencias (Se aplicara la primera evaluación a mediados de cuatrimestre)

| •                           | Aspirantes                                |  |  |  |  |  |
|-----------------------------|-------------------------------------------|--|--|--|--|--|
| •                           | Alumnos                                   |  |  |  |  |  |
| O Academia                  |                                           |  |  |  |  |  |
|                             | Calendario de actividades                 |  |  |  |  |  |
|                             | Captura de Asistencias                    |  |  |  |  |  |
|                             | Concentrado de Tutores                    |  |  |  |  |  |
|                             | Evaluación Final Competencias             |  |  |  |  |  |
|                             | Evaluaciones Competencias                 |  |  |  |  |  |
|                             | Listado de Grupos / Materias por Profesor |  |  |  |  |  |
| /                           | Manual Profesores                         |  |  |  |  |  |
| /                           | Reporte de Indicadores para las Materia   |  |  |  |  |  |
| O Personal                  |                                           |  |  |  |  |  |
| Dato                        | s Médicos                                 |  |  |  |  |  |
| /                           | (Figura 2)                                |  |  |  |  |  |
|                             |                                           |  |  |  |  |  |
| /                           |                                           |  |  |  |  |  |
|                             |                                           |  |  |  |  |  |
| /                           |                                           |  |  |  |  |  |
|                             |                                           |  |  |  |  |  |
|                             |                                           |  |  |  |  |  |
| /<br>1 Eveluerier           |                                           |  |  |  |  |  |
| 1 Evaluaciones competencias |                                           |  |  |  |  |  |

## **Evaluaciones Competencias**

En este modulo se muestran los grupos y alumnos que cada profesor tienen asignado, se visualiza la primera evaluación, la lista desplegable para seleccionar la evaluación correspondiente y un espacio para agregar un comentario de acuerdo al desempeño académico del todos y cada uno de los alumnos. (Figura 3)

Solo se pueden ingresar las evaluaciones en el periodo establecido previamente en el calendario de actividades (Todo maestro tiene acceso al calendario de actividades desde su cuenta).

| Calificación por competencias                       |                            |                                                    |            |  |  |  |
|-----------------------------------------------------|----------------------------|----------------------------------------------------|------------|--|--|--|
|                                                     |                            |                                                    |            |  |  |  |
| Período: Septiembre-Diciembr                        | e de 2011 🛛 🚩              |                                                    |            |  |  |  |
| Grupo / Materia : Formación Sociocultu              | ıral I ( Administración: / | Recursos Humanos 1°D) ♥ No. de Evaluación :<br>1 ♥ |            |  |  |  |
|                                                     |                            |                                                    |            |  |  |  |
| Fechas de captura del 01/12/2011 a 20/12/2011       |                            |                                                    |            |  |  |  |
|                                                     |                            |                                                    |            |  |  |  |
|                                                     |                            |                                                    |            |  |  |  |
|                                                     |                            |                                                    |            |  |  |  |
| No Matrícula Nombre                                 | Calificación               |                                                    | Comentario |  |  |  |
| 1 3211110453 CALVARIO MORA ARTURO                   | Sin Evaluación             | *                                                  |            |  |  |  |
| 2 3211110150 CARVAJAL ARENAS ADRIANA                | Sin Evaluación             | *                                                  |            |  |  |  |
| 3 3211111190 CASTAÑEDA CUELLAR JESUS                | Sin Evaluación             | *                                                  |            |  |  |  |
| 4 3211112348 CISNEROS CASTELAN BARUJ NOHAJ          | Sin Evaluación             | *                                                  |            |  |  |  |
| 5 3211110361 CUAYAHUITL SANCHEZ SILVIA              | Sin Evaluación             | ۷                                                  |            |  |  |  |
| 6 3211110006 CHINO COYOTL RAUL                      | Sin Evaluación             | ۷                                                  |            |  |  |  |
| 7 3211112273 DANIEL JUAREZ JUAN CARLOS              | Sin Evaluación             | ~                                                  |            |  |  |  |
| 8 3211110825 FIGUEROA AGUILAR GUADALUPE             | Sin Evaluación             | ~                                                  |            |  |  |  |
| 9 3211110224 FLORES TOXQUI GUADALUPE                | Sin Evaluación             | ~                                                  |            |  |  |  |
| 10 3211112038 GARCIA CRUZ OSCAR IVAN                | Sin Evaluación             | ~                                                  |            |  |  |  |
| 11 3211112134 GONZALEZ MARCELINO LUIS ENRIQUE       | Sin Evaluación             | ~                                                  |            |  |  |  |
| 12 3211111219<br>YOLANDA                            | Sin Evaluación             | ¥                                                  |            |  |  |  |
| 13 3211110610 GONZALEZ RODRIGUEZ RAQUEL             | Sin Evaluación             | ~                                                  |            |  |  |  |
| 14 3211111074 GRANILLO VAZQUEZ EDUARDO              | Sin Evaluación             | ~                                                  |            |  |  |  |
| 15 3211110348 GUERRERO BENAVIDEZ IRIS<br>MONTSERRAT | Sin Evaluación             | *                                                  |            |  |  |  |
| 16 3211111452 HERNANDEZ BAUTISTA ALEJANDRO          | Sin Evaluación             | ۷                                                  |            |  |  |  |
|                                                     |                            |                                                    |            |  |  |  |

(Figura 3)

Las evaluaciones de este módulo se encuentran en el estatus "Sin Evaluación", el profesor solo tendrá que dar clic en la lista desplegable para seleccionar el tipo de evaluación que le corresponde al alumno y agregar obligatoriamente un comentario sobre el desempeño académico del alumno. (Figura 4)

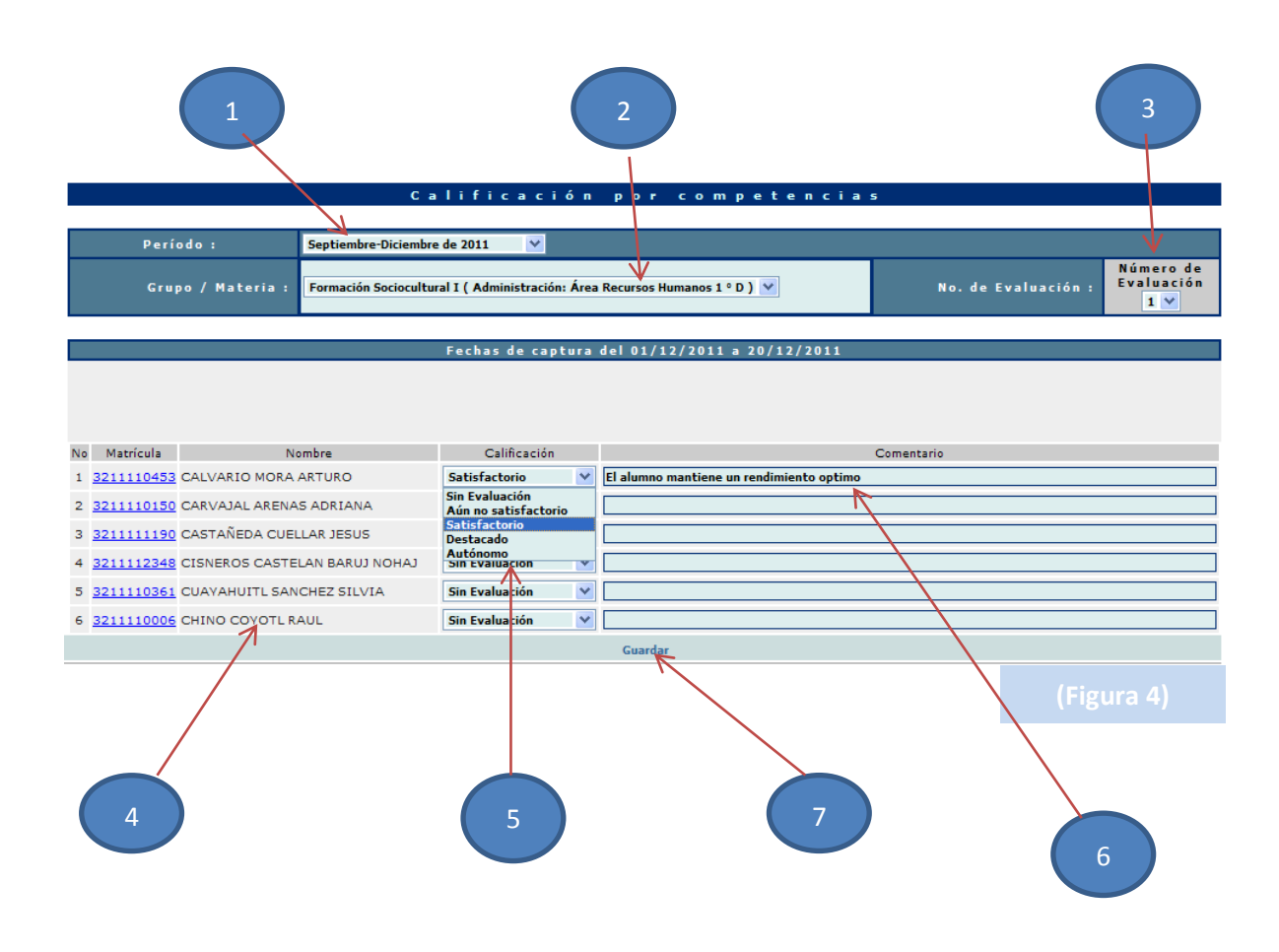

- 1. Periodo
- 2. Grupo y materia
- 3. Evaluación
- 4. Alumnos
- 5. Evaluación por competencia
- 6. Comentario
- 7. Guardar

Al seleccionar el número de matrícula del alumno podremos visualizar las diferentes evaluaciones que faltan o que ya fueron registradas por sus maestros.

Estimados Maestros:

Me permito informar la escala oficial emitida por la CGUT, en la cual se describe todas y cada una de las diferentes ponderaciones y su equivalente en el nivel de competencias.

| DESCRIPCIÓN DE LA ESCALA ALFANUMÉRICA |  |  |  |  |
|---------------------------------------|--|--|--|--|
| Asignaturas No Integradoras           |  |  |  |  |
| AU = Autónomo                         |  |  |  |  |
| DE = Destacado                        |  |  |  |  |
| SA = Satisfactorio                    |  |  |  |  |
| NA = No Acreditado                    |  |  |  |  |
| DESCRIPCIÓN DE LA ESCALA ALFANUMÉRICA |  |  |  |  |
| Asignaturas Integradoras              |  |  |  |  |
| CA = Competente Autónomo              |  |  |  |  |
| CD = Competente Destacado             |  |  |  |  |
| CO = Competente                       |  |  |  |  |
| NA = No Acreditado                    |  |  |  |  |